## ONDERTEKEN ELEKTRONISCH JE CONTRACTEN MET INTERIMSIGN.

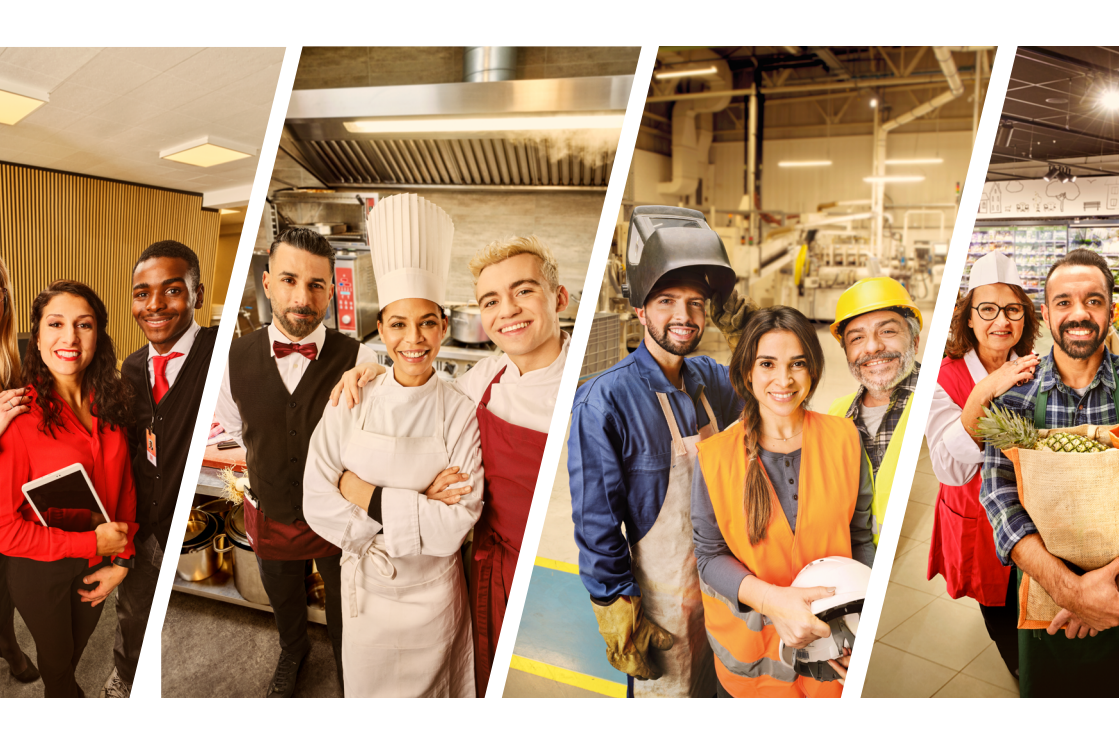

Eenvoudig, milieuvriendelijk en in alle veiligheid!

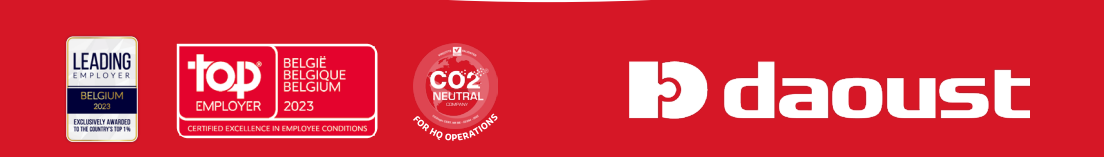

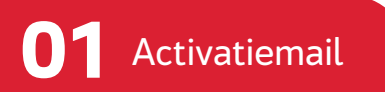

Sinds 2016 moeten je contracten elektronisch worden ondertekend. Om te beginnen ontvang je een e-mail waarin staat dat er een contract is opgesteld en dat **je handtekening vereist is.** 

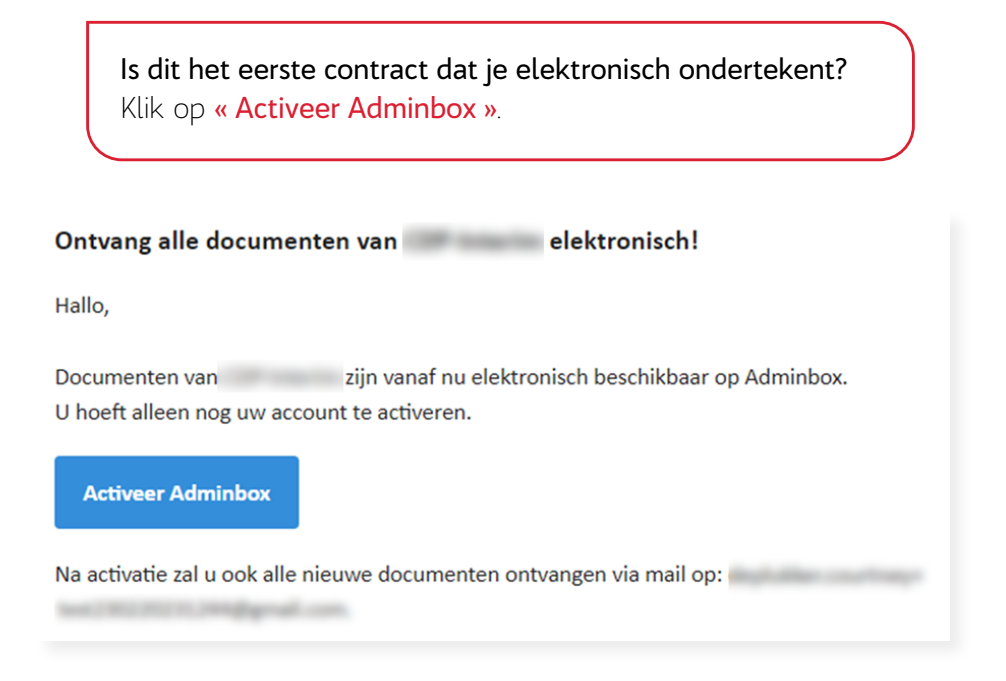

Als je al een account hebt bij Adminbox (via een ander uitzendbureau, bijvoorbeeld), klik dan op **« Log in »** en ga direct naar **stap 3**.

Om een account aan te maken, heb je een **login** en **wachtwoord** nodig. Je login is je e-mailadres en je zal zelf een nieuwe code moeten kiezen om toegang te krijgen tot je Adminbox.

| Section 2010 Antipage Section 2010 Antipage |                                                                                                    |  |
|----------------------------------------------------------------------------------------------------|----------------------------------------------------------------------------------------------------|--|
|                                                                                                    | Maak je account aan<br>om in te loggen op Adminiou                                                                                                    |  |
|                                                                                                    | Eén account, meerdere oplossingen!<br>Aij jej Adminbeseceent het angemaak, kan je je ook aanmelden<br>bij meerdere Uniegdoorsposingen addat wije de beste en snetste<br>ervang konnen geven. |  |
|                                                                                                    | Met je persoonlijke gegevens<br>Varraan                                                                                                    |  |
|                                                                                                    | Adamam                                                                                                    |  |
| 4449.2015.0.0                                                                                                    |                                                                                                    |  |

### **03** Tabblad «Taken» in Adminbox

Je kan de ongetekende contracten raadplegen in het tabblad **« Taken »** en de getekende kan je terugvinden in het tabblad **« Documenten »**.

|   | adminbox Overzicht     |                                                                               |        |              |      |
|---|------------------------|-------------------------------------------------------------------------------|--------|--------------|------|
|   |                        | Werkt er lets niet zoals verwacht? KLIK HIER Overschakelen naar de oude look. |        |              |      |
|   | Overzicht              | Alle afzenders                                                                | -      | Van 📋        | >    |
| 5 | Taken 🚺                | Download Alles downloaden                                                     |        |              |      |
| ୰ | Downloads              | Document titel Verze                                                          | ender  | Aanmaakdatum | Do   |
| 0 | Gebruikersinstellingen | Contract_CDP.pdf                                                              | minbox | 20-02-2023   | Inte |

# 04 Contract ondertekenen

Je hebt twee mogelijkheden om je contract te ondertekenen:

- Met een eID = identiteitskaart (hiervoor heb je je persoonlijke pincode nodig).
- Met een persoonlijk wachtwoord (mandaat).

| nterindigt                                                                                                    | N AND AN AND A                                                                                                    |
|----------------------------------------------------------------------------------------------------|----------------------------------------------------------------------------------------------------|
| ADUST SA . A . Mark . Incompany and . A 2 TOUGH                                                                                                    |                                                                                                    |
| Ine Centrart<br>BARBARA VVVANE TERMAGNE<br>ummer REI123150000310127000000000                                                                                                    | D P ( k hap ( ) ) + + karananga ( ) D H D I                                                                                                    |
| entiaum 23-09-2016<br>Carobenic des chevaliers de la sum mode (VAT BEIGEN760950)<br>Islamme view: 78-09-2016                                                                                                    | Evenue april 10 million and 10 million and 10       |
| nthij kan is uar antifekt nalezen. On we comput te andertekenen, geleeve eelgende stagpen te volgen:<br>Leet het constact na<br>Selonere de endertekeningsmethodel<br>S Ocherheimen mit 400 kann mit het de benef.                                                                                                    |                                                                                                    |
| Xilli op de tilauwe - Ordenteken wet vilD - knop en vilje de instruction.     Ondertekennen met regen paswoord     Ondertekennen met regen paswoord mogelijk te maken, på a étérenalig een merskaat<br>mensen ausdertekenne.                                                                                                    | The first back subgroups and the second state of a second state of a second state of |
| Earls her institute attellin, darn kune contractere intelling door neddor van veriegen passoort<br>te beverangen.     Kik op de nampe - Onderteken met passoord - kroep en volg de instructere de verschijten.                                                                                                    |                                                                                                    |
| Protection and Concerning of the Concerning of the Concerning of t | noming Information are a March 201 Information are a March 201 Information are a March 201 Information are a frame on a more a frame on any part of the second are a second and a second are a second are a second ar |

Ondertekenen met de eID is zeer eenvoudig:

- Steek je identiteitskaart in de **kaartlezer**.
- Voer je **persoonlijke code** van je identiteitskaart (pincode) in.
- Het contract is getekend!

Ondertekenen met een persoonlijk paswoord is net zo eenvoudig, maar de procedure duurt iets langer. Om je eigen wachtwoord te verkrijgen, moet je een mandaat aanmaken (dit hoeft maar één keer). Om dit te doen, volg dan de **stappen van 5 tot 10.** 

De eerste keer dat je op de knop « ondertekenen met paswoord » klikt (zie stap 4), krijg je het onderstaande scherm te zien:

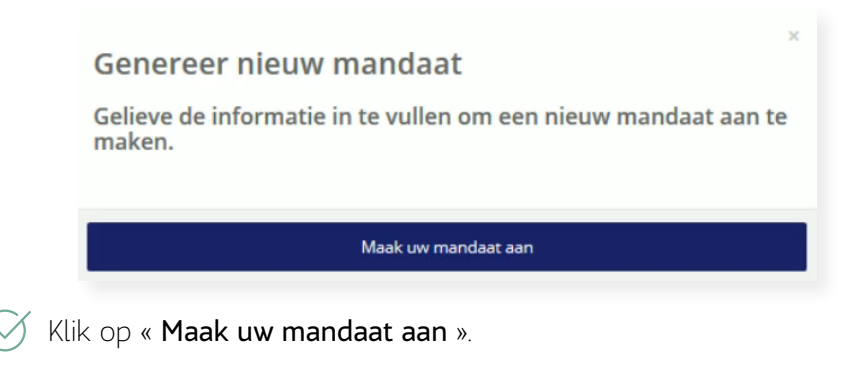

### **06** Aanmaken mandaat met elD of met pincode

Je moet kiezen tussen het aanmaken van het mandaat met je **eID** (= identiteitskaart) of met **een pincode**.

#### Optie 1 - eID

Kies de eerste optie **"Ik onderteken met mijn eID-kaart**". Plaats je identiteitskaart in de kaartlezer en voer je pincode in. Je mandaat wordt aangemaakt.

#### Optie 2 - persoonlijke code

Je kiest ervoor om een mandaat aan te maken met behulp van een **pincode**. Je ontvangt deze code per **e-mail** of per **sms**.

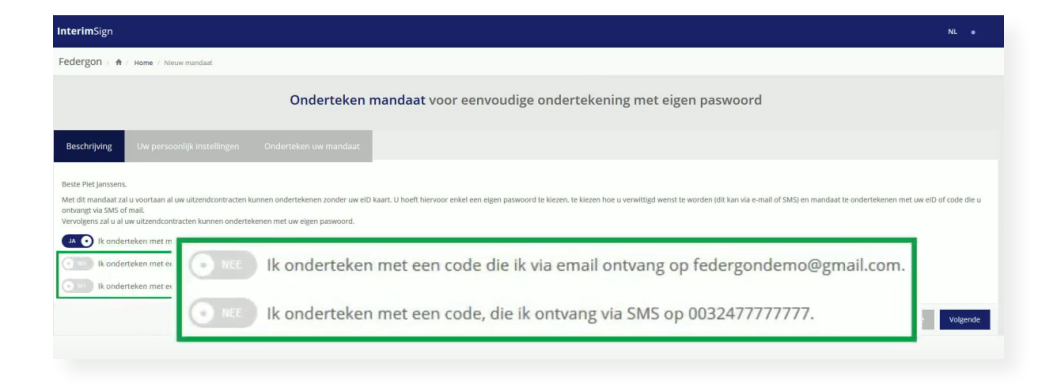

In het bovenstaande voorbeeld vragen we deze code per e-mail aan.

Kies "Ja, ik onderteken met een code die ik via e-mail ontvang op..." en klik op "Volgende".

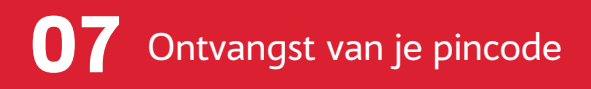

Als je kiest voor: **"Ik onderteken met de pincode die ik in mijn mailbox vind**", ontvang je automatisch een e-mail met de persoonlijke code. Hieronder een voorbeeld:

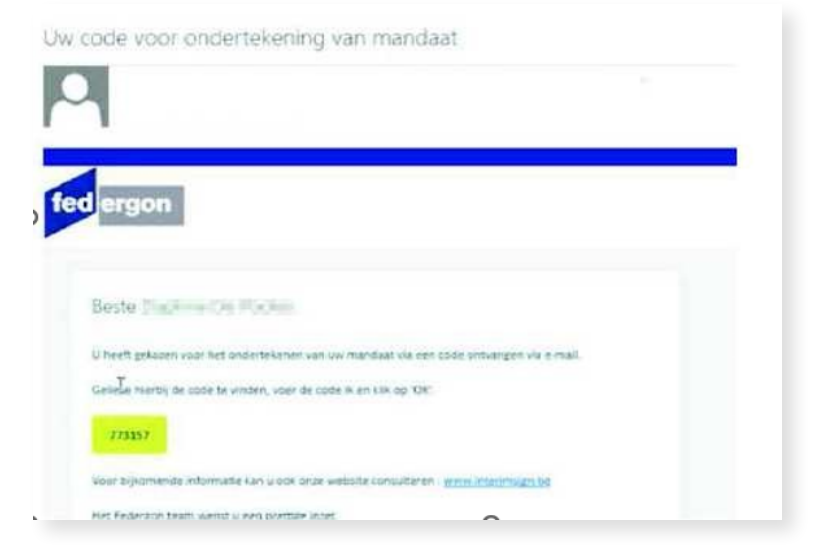

Je hebt ervoor gekozen om het mandaat te ondertekenen met je persoonlijke code. Je kreeg deze via **een afzonderlijke mail**. (zie stap 7). Voer de verkregen code in en klik op **"OK**".

| Gelieve de ontvang | en code in te vullen |  |
|--------------------|----------------------|--|
| Uw code:           |                      |  |
|                    | L                    |  |
|                    | OK                   |  |
|                    | ÖK                   |  |

### **19** Kies nu je persoonlijke paswoord

Kies, voordat het mandaat wordt afgerond, hoe je op de hoogte wilt worden gebracht van elk nieuw arbeidscontract. Je kunt kiezen tussen **« per e-mail »** of **« per sms »**.

| COldered a mark toors centrologie andertekening met eigen paswoord                                                                                                    | Dideretim • • • • • • • • • • • • • • • • • • •                                                                                                    | nterimSign                                         |              |                                    |                                  | м. •            |
|----------------------------------------------------------------------------------------------------|----------------------------------------------------------------------------------------------------|----------------------------------------------------|--------------|------------------------------------|----------------------------------|-----------------|
| Onderteken mandaat voor eenvoudige ondertekening met eigen paswoord                                                                                                    | Dideteken mandaat voor eenvoudige ondertekening met eigen paswood                                                                                                    | 50 Interim   A Home   Messamentor                  |              |                                    |                                  |                 |
| Option (1) (1) (2) (2) (2) (2) (2) (2) (2) (2) (2) (2                                                                                                    | Other Marketing (Marketing)     Other Marketing (Marketing)       Image: Second Second                                             |                                                    |              | Onderteken mandaat voor eenvoudige | ondertekening met eigen paswoord |                 |
| Waarschuwing via e-mail     I E-mail adres     Waarschuwing via SMS     Vaarschuwing via SMS     Vaarschuwing via SMS     I teer jaawed     I teer jaawed <td>Waarschuwing via e-mail     ON O       I feru atm     Image: Constraint of the second of the second</td> <td>Omschrijving Uw persoonlijk instellingen Onzerteis</td> <td>n uw mandaat</td> <td></td> <td></td> <td></td> | Waarschuwing via e-mail     ON O       I feru atm     Image: Constraint of the second of the second                                                     | Omschrijving Uw persoonlijk instellingen Onzerteis | n uw mandaat |                                    |                                  |                 |
| I four strine       Wandbaarers wilds       I dot hummer       I tere paramond       I tere paramond       I tere paramond       I tere paramond       I tere paramond       I tere paramond       I tere paramond                                                                                                    | B     Constants       Washing to 05     Image: Constants       Image: Constants     Image: Constants       Image: Constants     Image: Constants       Image: Constants     Image: Constants       Image: Constants     Image: Constants       Image: Constants     Image: Constants       Image: Constants     Image: Constants       Image: Constants     Image: Constants                                                                                                    | Waarschuwing via e-mail                            | Waa          | rschuwing via e-mail               | ON O                             |                 |
| Waterschwarg vol Million Component Component C                                                                                                    | Warschung von MS                                                                                                    | E f-maii adres                                     |              |                                    |                                  |                 |
|                                                                                                    | Cald Nummer      Keep passood      Cost nummer      Cost nummer       | Waarschuwing via SMS                               |              | E-mail adres                       |                                  |                 |
| tiger passood     tiger passood     tiger passood     GSM nummer                                                                                                    | Coper parameter      Coper parameter      Cope | GSM nummer                                         |              |                                    |                                  |                 |
|                                                                                                    |                                                                                                    |                                                    | Waa          | rschuwing via SMS                  | OFF.                             |                 |
| Beering sign passood     GSM nummer                                                                                                    | GSM nummer                                                                                                    | R Egen paswoord                                    |              |                                    |                                  |                 |
| Vorge Volgend                                                                                                    | Nige Niged                                                                                                    | 9e Bevestig eigen paswoord                         | ٥            | GSM nummer                         |                                  |                 |
|                                                                                                    |                                                                                                    |                                                    |              |                                    |                                  | Vorige Volgende |

Stel ten slotte een **wachtwoord** in dat je elke keer gebruikt als je je contracten wilt openen en ondertekenen. Klik nu op « **Volgende** ».

Dit wachtwoord is 1 jaar geldig voor alle uitzendbureaus.

| InterimSign                                                    | N. •                                                         |
|----------------------------------------------------------------|--------------------------------------------------------------|
| GO Interim / 🚸 / Home / Neuw mandaat                           |                                                              |
| Onderte                                                        | ken mandaat voor eenvoudige ondertekening met eigen paswoord |
| Omschrijving Uw persoon/ijk instellingen Onderteken uw mandaat |                                                              |
| Waarschuwing via e-mail                                        |                                                              |
| E3 E-mail adres                                                |                                                              |
| Waarschuwing via SMS                                           |                                                              |
| © GSM nummer                                                   |                                                              |
| 🔩 Eigen pa                                                     | swoord                                                       |
| Egen paswoord                                                  |                                                              |
| Bevestig eigen paswoord     Bevestig                           | eigen paswoord                                               |
|                                                                | Voger Vogerde                                                |
|                                                                |                                                              |

### **10** Bevestiging van het mandaat

Je krijgt een document met alle details van het mandaat.

Klik op **"Ondertekenen**". Je bent nu klaar om al je contracten te ondertekenen met je paswoord en je hoeft **NIET** langer de stappen 2 tot 10 te herhalen.

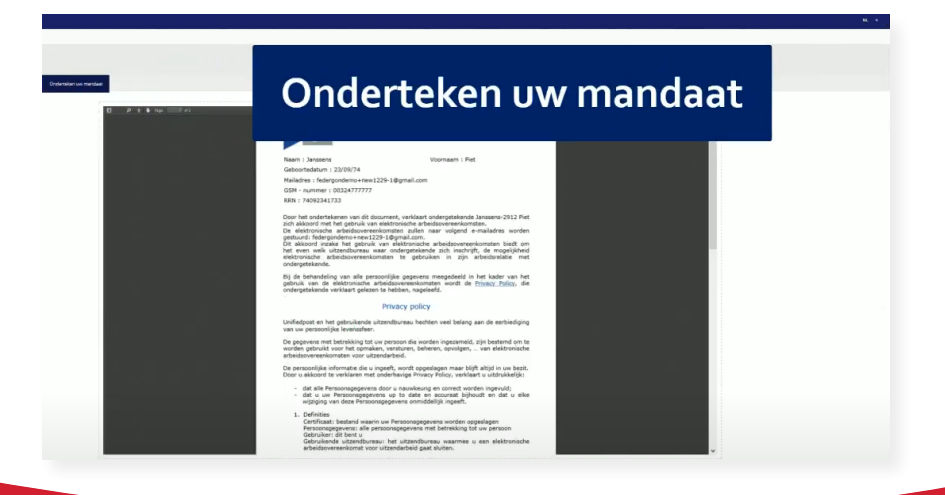

Je komt terug op het scherm dat je in stap 3 zag. Hier moet je kiezen tussen ondertekenen met elD of ondertekenen met het paswoord dat je zojuist hebt aangemaakt.

Klik op "Ondertekenen met paswoord".

| terimGign                                                                                                    | NI, • BARBARA VIVAAN                                                                                                    |
|----------------------------------------------------------------------------------------------------|----------------------------------------------------------------------------------------------------|
| DUST S.A. : A : Home : Consist ordentearen                                                                                                    |                                                                                                    |
| Up: Contract<br>BARBARA VIVIANE TERWAGNE<br>mmer 0013106000310827000000000                                                                                                    | P. †. 3. hpr. <u>t</u> ori = + bonadownpe i Di⊕ Β.                                                                                                    |
| tsårtum 23-09-2016<br>confrende des chevaliers de la tarte ronde (VAT BEO426765950)<br>ekenen vour: 28-09-2016                                                                                                    |                                                                                                    |
| b) kan u uw contract nalezen. On uw contract te ondertekenen, gelieve volgende stappen te volgen:<br>Lees het contract na.<br>Selecteer de ondersekningsmethode:<br>> Ondertekenem met el D kant:<br>> Cholertekenem met el D kant: | Determine         International State           Determine         State           Determine         State           Determine         State           Determine         State           Determine         State           Determine         State           Determine         State           Determine         State           Determine         State           Determine         State                                                                                                    |
| You use edit, saarbeger en rive og er anni:     You use edit saarbeger en rive og er anni:     You use edit saarbeger en rive og er anni:     You en en en en en en en en en en en en en                                            |                                                                                                    |
| Podersken out yo                                                                                                    | Memory         Intervention           Contract of the second second se |

**1 2** Ondertekenen met paswoord

Voer simpelweg je wachtwoord in en klik op "teken met eigen paswoord".

| /ul uw paswoord in om          | contract te ondertekenen: |  |
|--------------------------------|---------------------------|--|
| Uw eigen paswoord              |                           |  |
|                                |                           |  |
| m uw mandaat te hernieuwen, k  | klik Hernieuw mandaat     |  |
| Jm uw mandaat te hernieuwen, k | klik Hernieuw mandaat     |  |
| )m uw mandaat te hernieuwen, k | klik Hernieuw mandaat     |  |

Je contract is succesvol ondertekend en wordt naar je agentschap gestuurd.

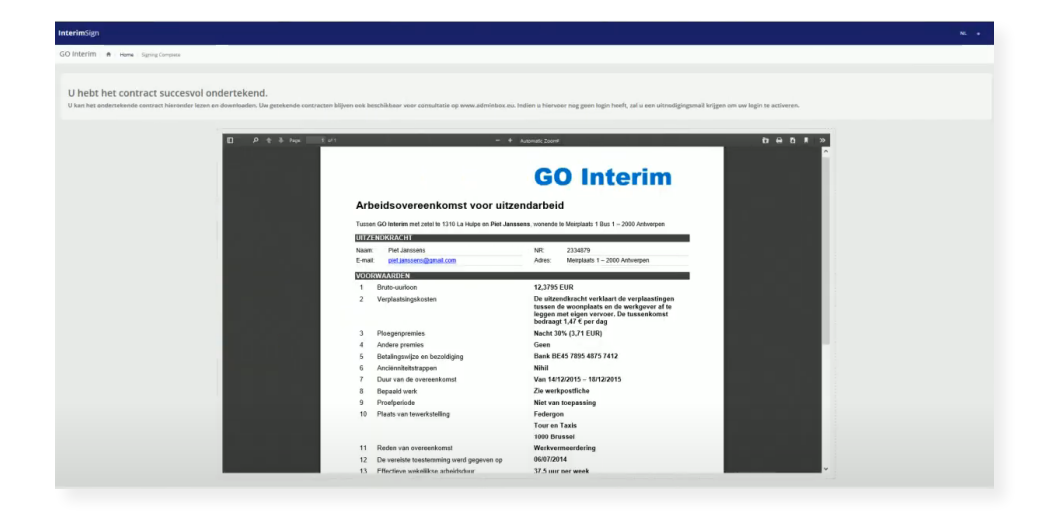

### 1 4 Getekende contracten raadplegen

Je kan op elk moment je getekende contracten bekijken in je Adminbox onder het tabblad **"Documenten**".

Het contract van elk agentschap wordt gearchiveerd in dezelfde Adminbox.

|    | adminbox               | Overzicht                                                                  | ⊕ NL ▼       |
|----|------------------------|----------------------------------------------------------------------------|--------------|
| -  |                        | Went er lets net zoals verwacht? KLIK HER Overschaleden naar de oude look. | ×            |
| 88 | Overzicht              | √ Alle alzenders     ✓                                                     |              |
| ۳  | Taken 🕕                | Download Alles downloaden                                                  |              |
| ٹ  | Downloads              | Document titel Verzender Aanmaakdatum Documenttype Bedrag Vervaldag        | Taak         |
| ٢  | Gebruikersinstellingen | Contract_COPport Overninkee 20-02-2023 Interim contract Vandaag            | Ondertekenen |

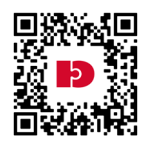

#### Een overzicht van onze JobCenters is beschikbaar op

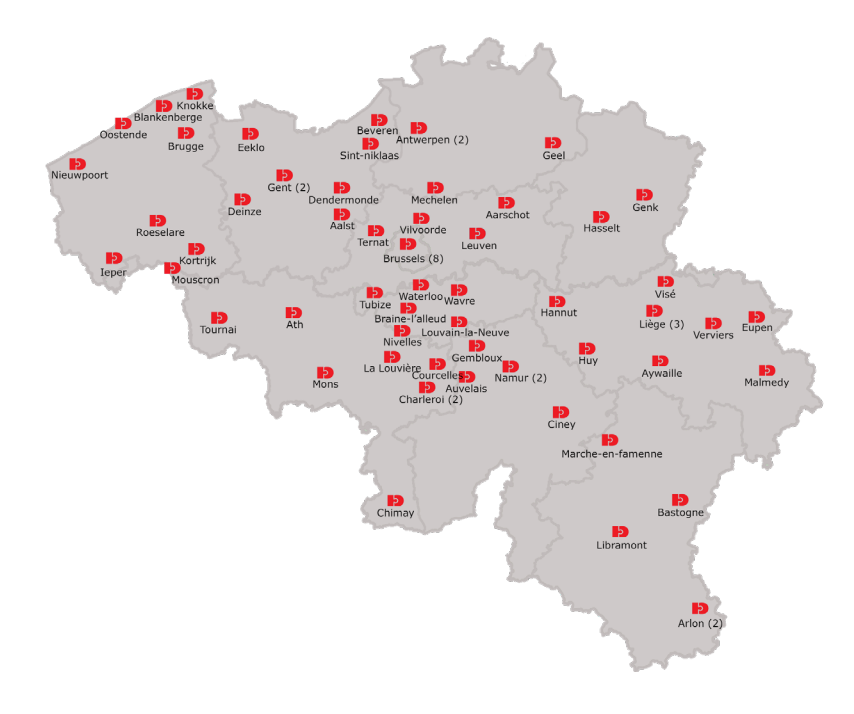

Heb je nog vragen? Alle informatie vind je op <u>www.interimsign.be</u> Voor bijkomende vragen, neem contact op met je Daoust JobCenter. <u>www.daoust.be</u>

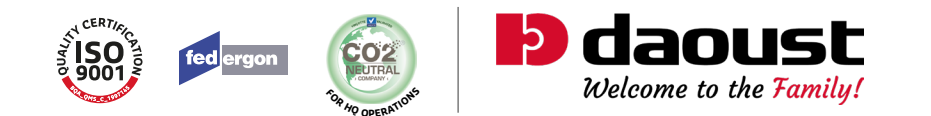